【改善方法 I】 シークレット(プライベート) モードでブラウザを開く方法について (※ブラウザにより名称が異なります。)

## ■Microsoft Edge

- 1. ブラウザウィンドウの右上隅にある「 ···· 」ボタンを押し、[新しい InPrivate ウィンドウ] をクリックします。
- 2. 通常通り、URL 欄に直接 URL を入力したり、画面中央に文字を入力してインターネット で検索を行います。

■Google Chrome

- ブラウザウィンドウの右上隅にある「」」(Chrome メニュー)ボタンを押し、 「新しいシークレット ウィンドウ」をクリックします。
- 2. 通常通り、URL 欄に直接 URL を入力したり、文字を入力してインターネットで検索を 行います。

※Windows OS の場合、タスクバーに [Microsoft Edge] や [Google Chrome] をピン留めしている場合は、それぞれのアイコンを右クリックし、ジャンプメニューの [新しい InPrivate ウィンドウ] や [新しいシークレットウィンドウ] をクリックしても シークレットモードでブラウザを開くことができます。

■Safari

- Mac の Safari アプリを起動し、左上の [ファイル] [新規プライベートウインドウ] をクリックします。
- 通常通り、URL 欄に直接 URL を入力したり、文字を入力してインターネットで検索を 行います。

【改善方法 2】 クッキー(Cookie)やキャッシュを削除する方法について (※お使いのブラウザーのバージョンの更新によって、操作や表記が異なる場合があります。)

## Windows

# Microsoft Edge

- ブラウザウィンドウの右上隅にある「 ・・・ 」ボタンを押し、表示されるメニューで
  [設定] 「プライバシー、検索、サービス」を選択します。
- 2. [閲覧データをクリア] で、[クリアするデータの選択] ボタンを押します。
- 3. 上部にある「時間の範囲」で、削除する時間を選択します。すべて削除したい場合は [すべての期間]を選択します。
- 4. 「Cookie およびその他のサイトデータ」と「キャッシュされた画像とファイル」にチェック

を入れます。

※それ以外の項目はチェックを外してもかまいませんが、問題が解決しない場合は、 他の項目も削除をお試しください。

5. [今すぐクリア] ボタンを押すと、削除が始まります。

# ■Google Chrome

- ブラウザウィンドウの右上隅にある「 i 」(Chrome メニュー)ボタンを押し、表示 されるメニューで [その他のツール] − [閲覧履歴を消去] を選択します。
- 2. 上部にある期間を選択します。すべて削除したい場合は [全期間] を選択します。
- 「Cookie と他のサイトデータ」と「キャッシュされた画像とファイル」にチェックを入れます。
  ※それ以外の項目はチェックを外してもかまいませんが、問題が解決しない場合は、
  他の項目も削除をお試しください。
- 4. [データを消去] ボタンを押すと、削除が始まります。

#### ■ Firefox

- ブラウザウィンドウの上部にある「 」ボタンを押し、表示されるメニューで [設定]を選択します。
- 2. 左側のメニューから [プライバシーとセキュリティ] を選択します。
- 3. 「Cookie とサイトデータ」で [データを消去...] を選択します。
- 4. 「Cookie とサイトデータ」と「ウェブコンテンツのキャッシュ」にチェックを入れます。
- 5. [消去] ボタンを押します。
- メッセージが表示されるので、問題なければ [今すぐ消去] ボタンを押すと、 削除が始まります。

# Mac(Macintosh)

■Safari (Cookie の削除)

- 1. [Safari] メニューから [環境設定] をクリックします。
- 2. [プライバシー] をクリックします。
- Cookie と Web サイトのデータ」の [Web サイトデータを管理…] ボタンを 押します。
- 削除したい Web サイトを選択して [削除] ボタンを押します。
  または、すべて削除したい場合は [すべてを削除] ボタンを押します。
- 5. [完了] ボタンを押すと、削除が始まります。

■Safari 14.x(キャッシュの削除)

- 1. Safari を起動し、メニューバーの「Safari」から「環境設定...」を選択します。
- 2. 「詳細」のタブをクリックし、[メニューバーに"開発"メニューを表示] にチェックを 入れます。
- メニューバーに追加された「開発」から [キャッシュを空にする] をクリックすると、 削除されます。